# ScanLO Sc1

# Scanner de Lentes Ópticas

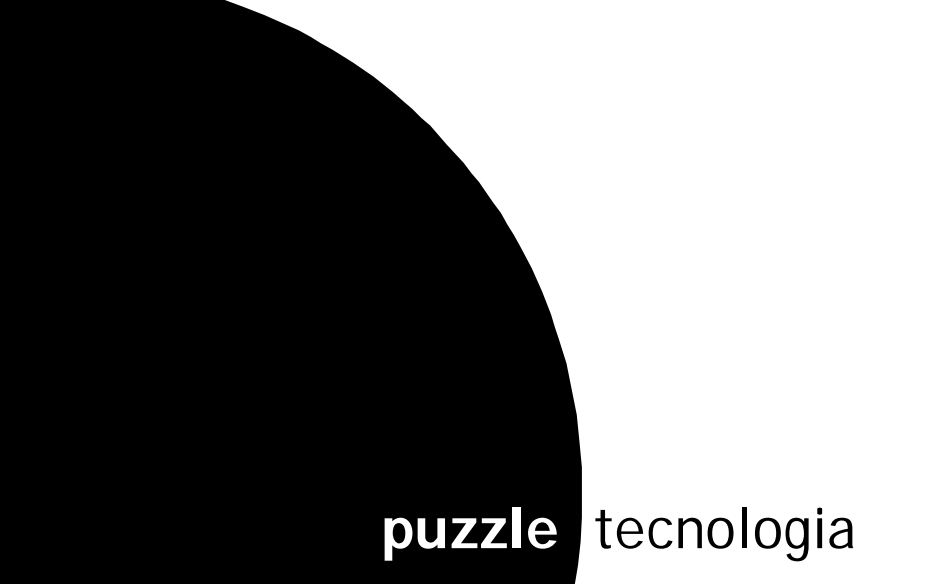

## Índice

- 1. Desembalaje
- 2. Descripción de los elementos del ScanLO
- 3. Guía de instalación
- 4. Manual de funcionamiento
- 5. Solución de problemas

## Información de seguridad

• Utilice exclusivamente la fuente de alimentación que incluye este producto.

• Conecte el cable de alimentación a una toma de alimentación eléctrica que se encuentre cercana al producto y sea de fácil acceso.

• Las tareas de reparación o mantenimiento distintas de las descritas en las instrucciones de funcionamiento, deberá realizarlas un técnico autorizado.

Patent pending nº P200701530

## 🕨 1. Desembalaje

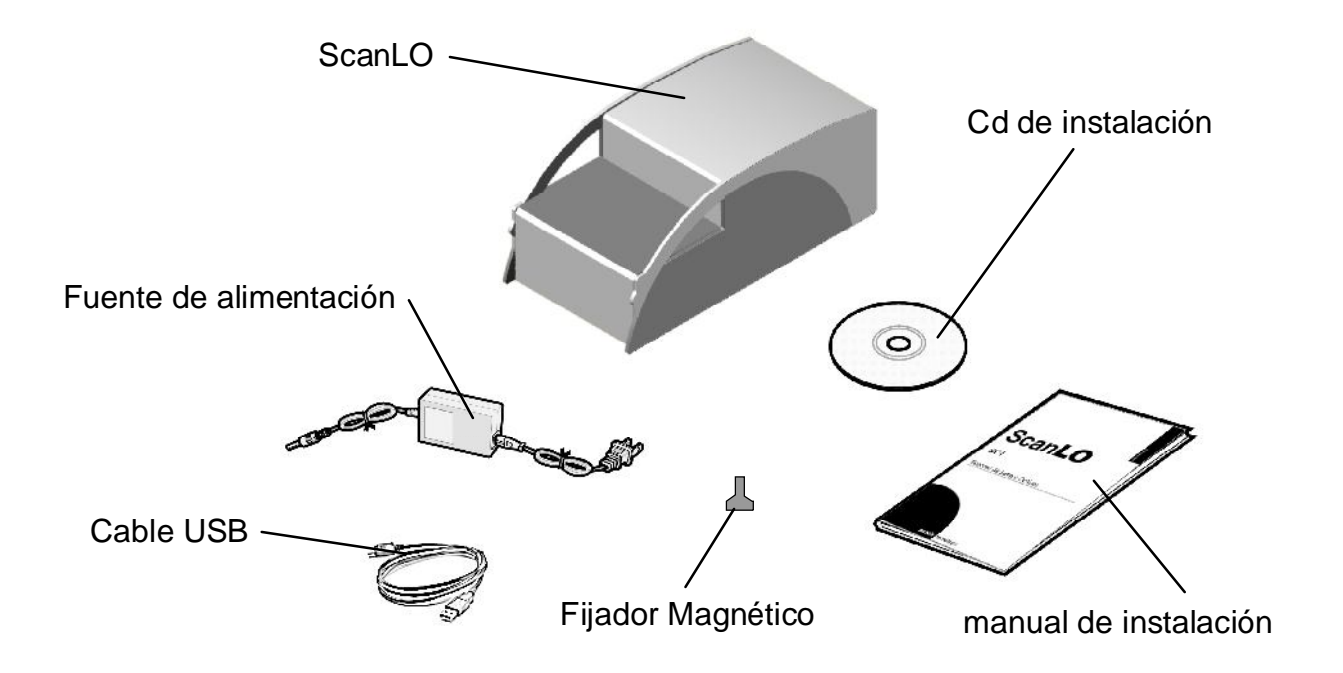

Si falta alguna pieza, comuníquese con la dirección que figura en resolución de problemas

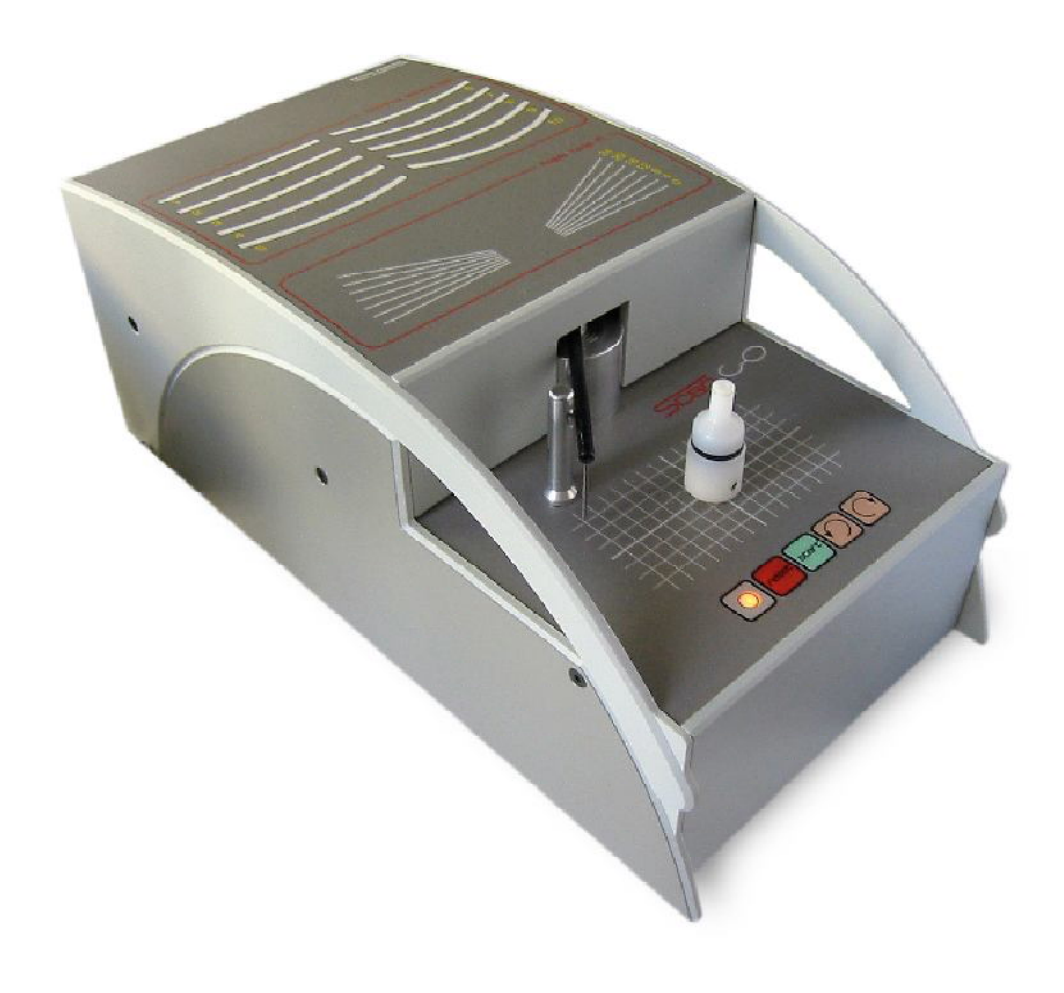

## **2. Descripción de los elementos del ScanLO**

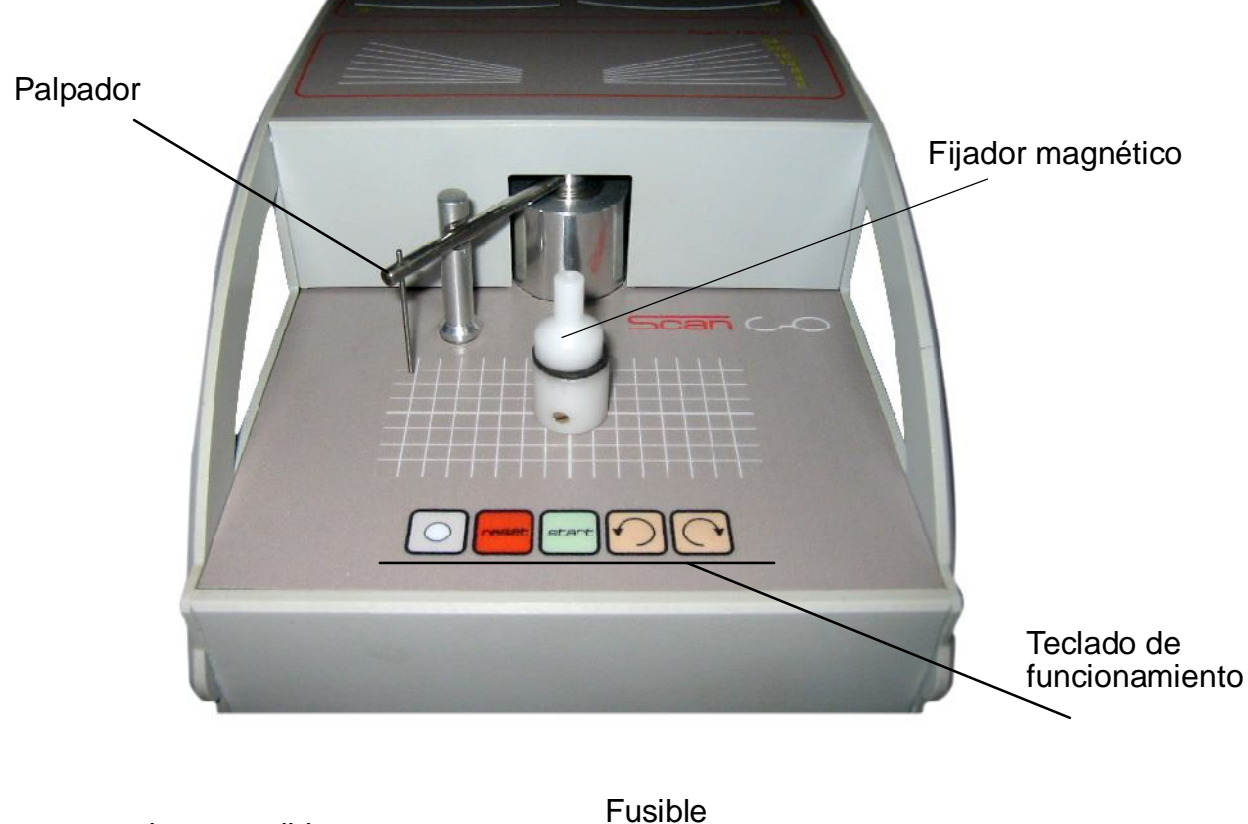

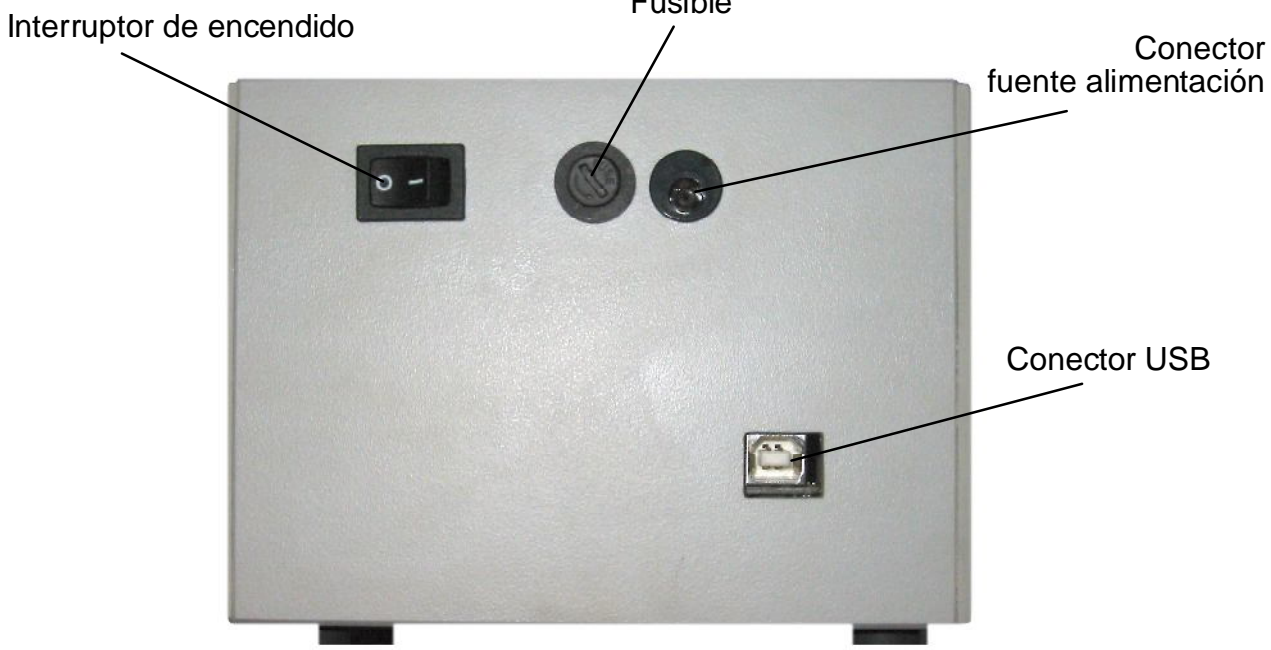

## 2. Descripción de los elementos del ScanLO

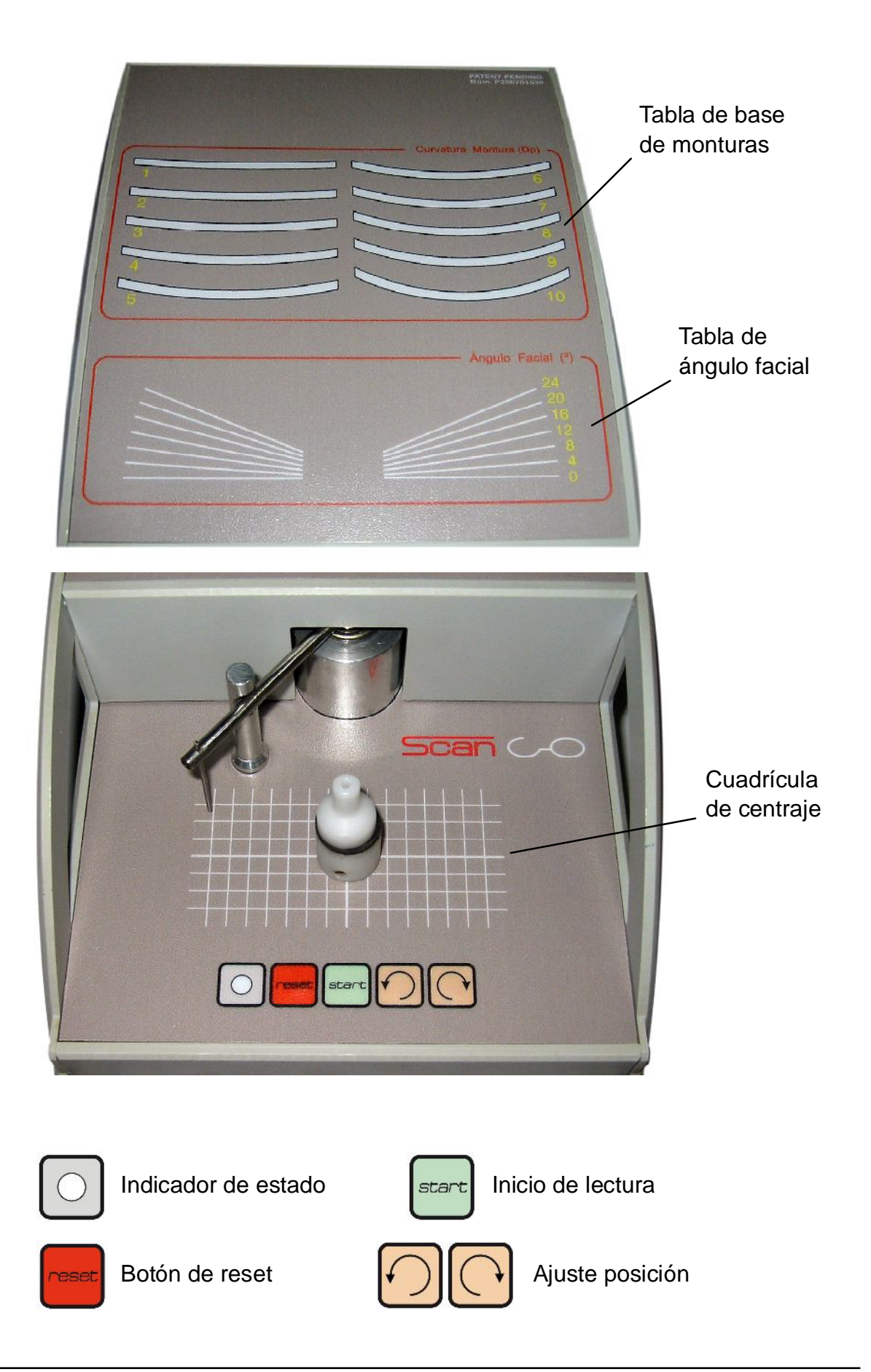

#### 3. Guía de instalación instalación para Windows XP/2000

3.1 Para Instalación en sistema Windows 9x/Me/Vista consultar con el distribuidor. Verifique que el ScanLO NO ESTÉ CONECTADO al ordenador y coloque el CD de instalación en la unidad de CD-ROM. El programa de instalación se ejecutará automáticamente. Si no se ejecuta automáticamente, ejecute el archivo setup.exe que encontrará en el CD.

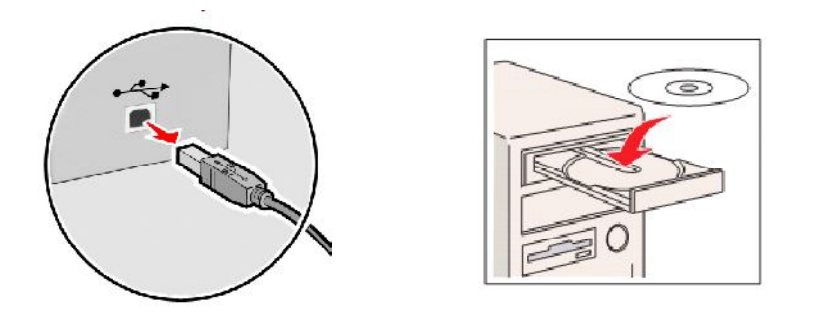

3.2 Seleccione el idioma de instalación. Haga clic en Aceptar

| Selecci | one el Idioma de la Instalación                            | ×        |  |
|---------|------------------------------------------------------------|----------|--|
| Ö       | Seleccione el idioma a utilizar durante la<br>instalación: |          |  |
|         | Español                                                    | ~        |  |
|         | Aceptar Cancela                                            | <b>1</b> |  |

3.3 Haga clic en Siguiente

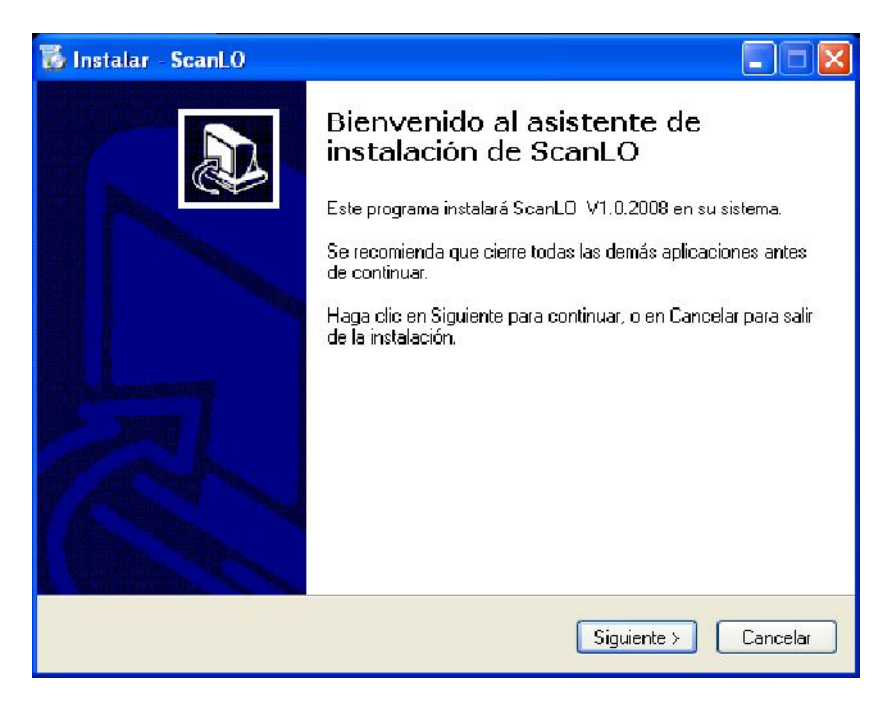

3.4 Haga clic en Siguiente

| 🐻 Instalar - ScanLO 📃 🗖 🛛                                                                                                    |
|----------------------------------------------------------------------------------------------------|
| Seleccione las Tareas Adicionales<br>¿Qué tareas adicionales deben realizarse?                                                                                                    |
| Seleccione las tareas adicionales que desea que se realicen durante la instalación de<br>ScanL0 y haga clic en Siguiente.<br>Iconos adicionales:<br>I Crear un icono en el escritorio |
| < Atrás Siguiente > Cancelar                                                                                                    |

3.5 Haga clic en Instalar

| 🐻 Instalar - ScanLO                                                                                                    |          |  |  |  |
|----------------------------------------------------------------------------------------------------|----------|--|--|--|
| Listo para Instalar<br>Ahora el programa está listo para iniciar la instalación de ScanLO en su sista                         | ema.     |  |  |  |
| Haga clic en Instalar para continuar con el proceso, o haga clic en Atrás si desea revisar<br>o cambiar alguna configuración. |          |  |  |  |
| Tareas Adicionales:<br>Iconos adicionales:<br>Crear un icono en el escritorio                                                 |          |  |  |  |
|                                                                                                    | >        |  |  |  |
| Atrás Instalar                                                                                                    | Cancelar |  |  |  |

3.6 Espere mientras finaliza el proceso de instalación. Este proceso puede tardar varios minutos.

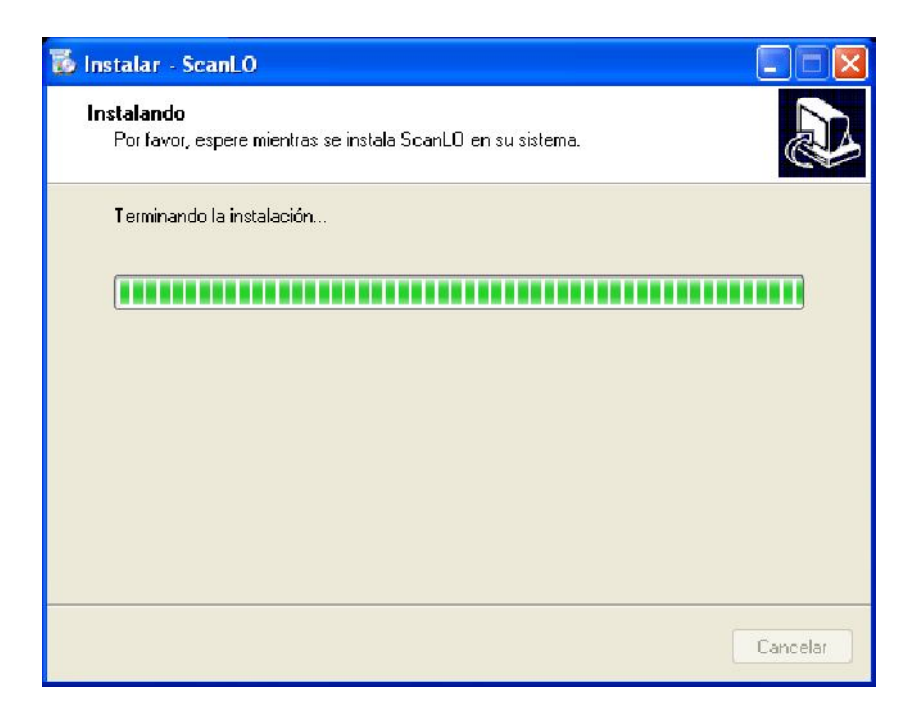

3.8 Haga clic en Aceptar

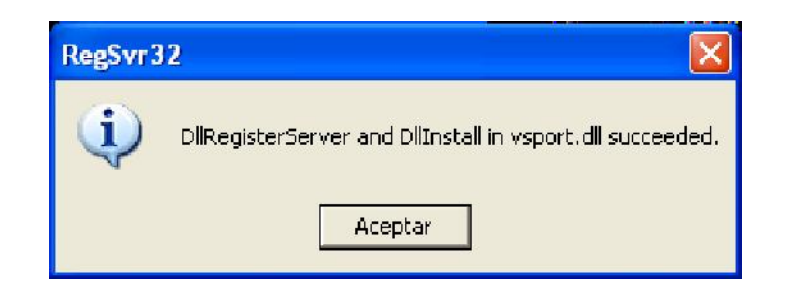

3.9 Espere a que aparezca *Press enter.*\_ y presione Enter.

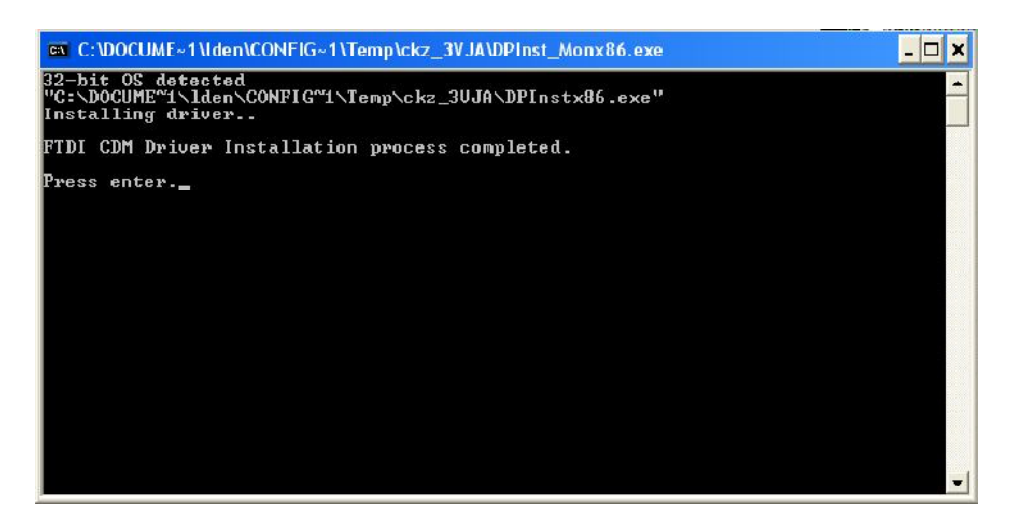

#### 3.10 Haga clic en Finalizar

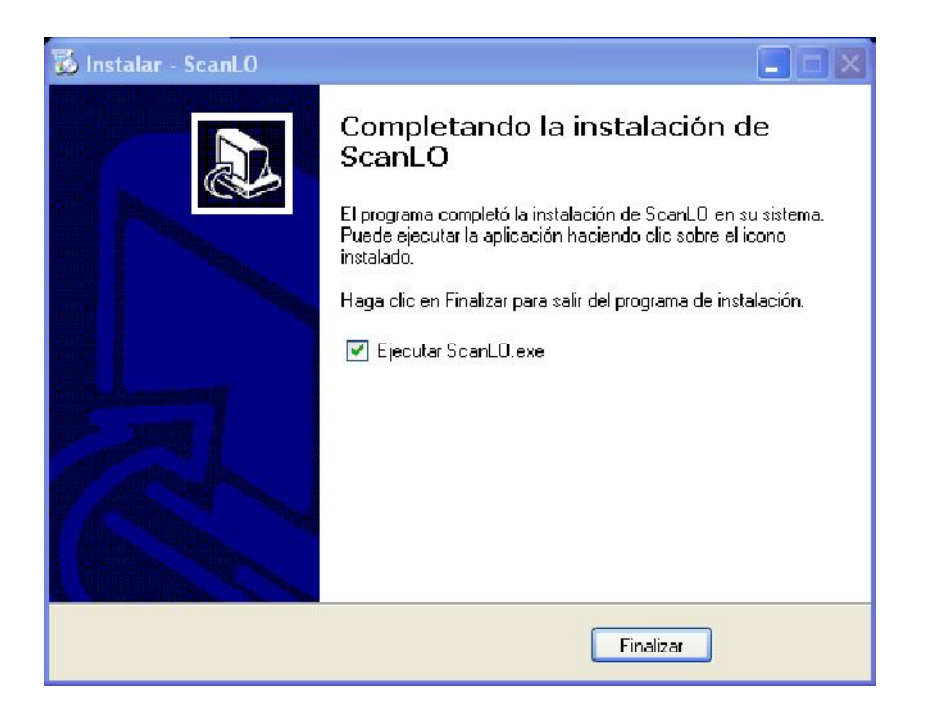

3.12 Ejecute la aplicación **ScanLo.** Desconecte el puerto USB del ScanLO en caso de que esté conectado y haga clic en **Aceptar** 

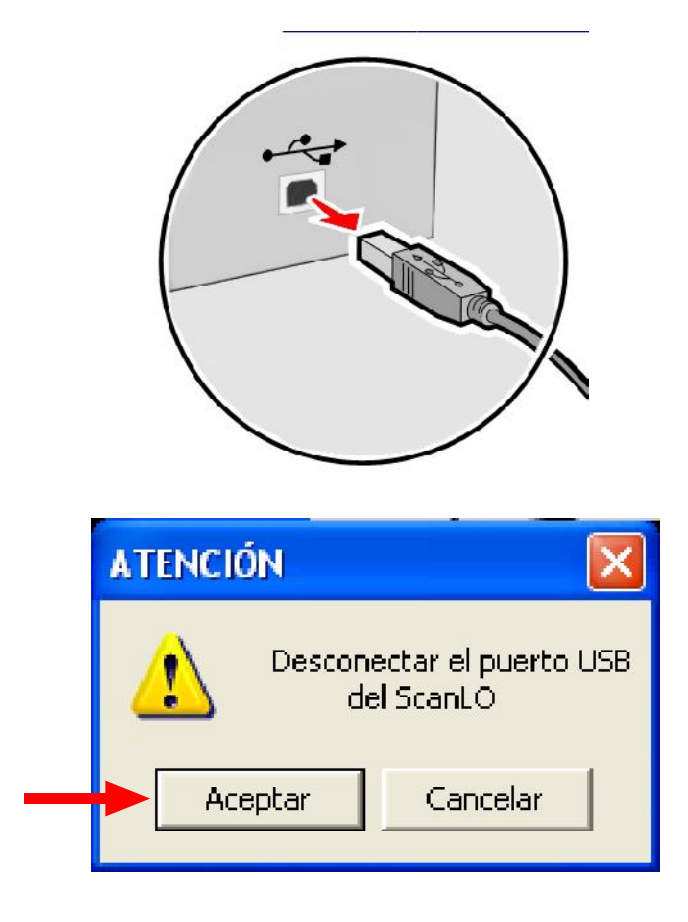

3.13 Conecte el cable del ScanLO al puerto USB,pulse el botón de encendido y espere hasta que la ventana de Configurar Conexión(1) se cierre automáticamente. Puede tardar varios minutos. En el caso de que el Windows no detecte automáticamenteel ScanLO, Consulte la página siguiente.

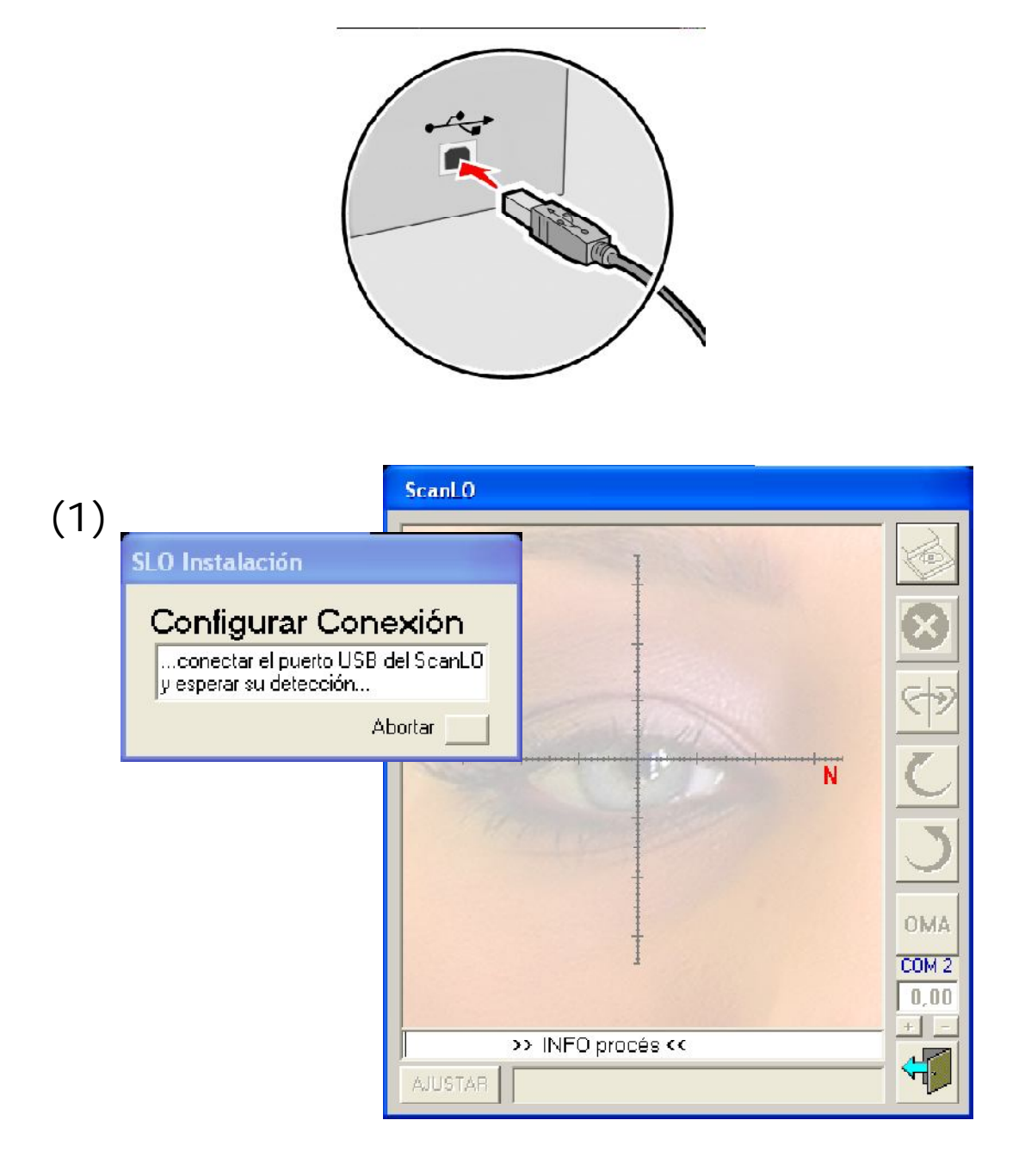

La instalación ha finalizado

3.14 Siga los pasos detallados a continuación.

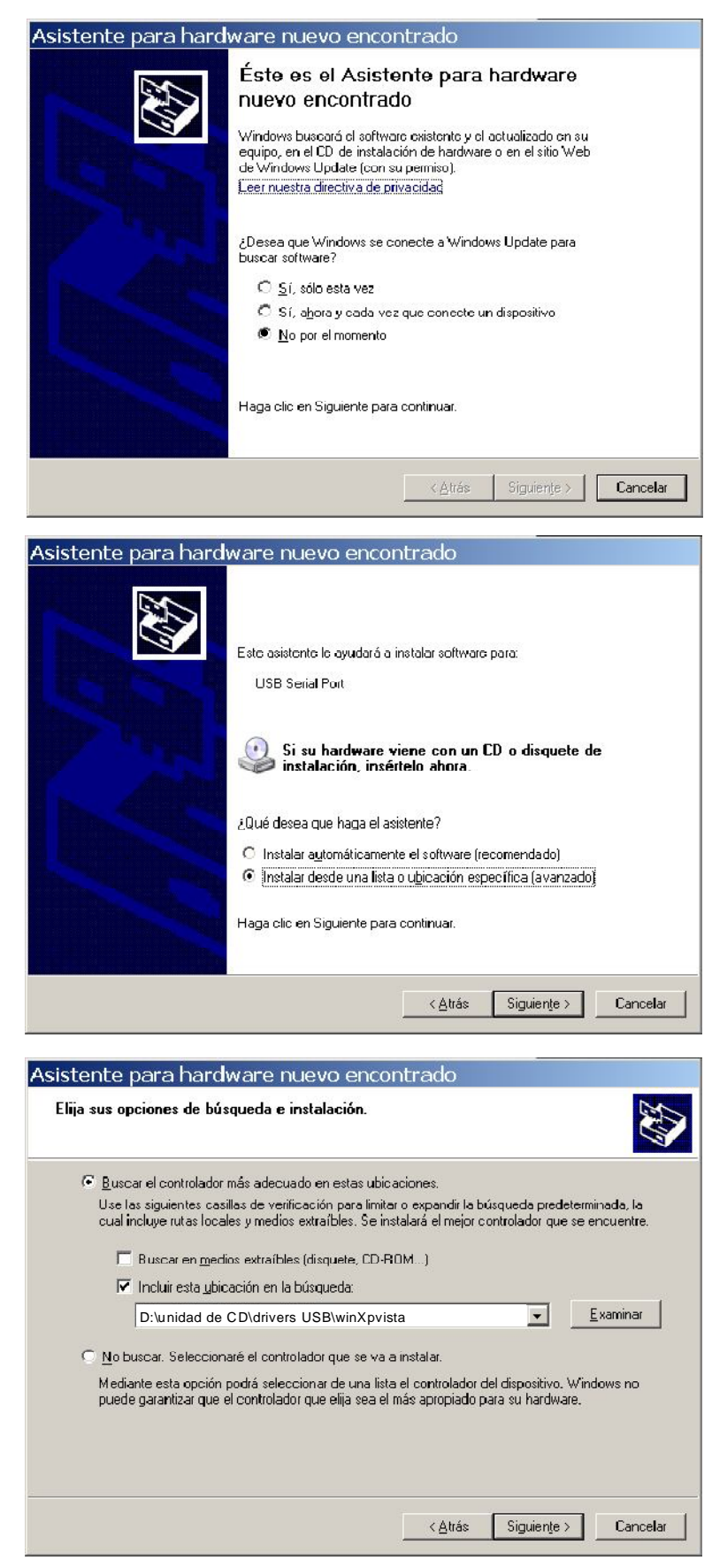

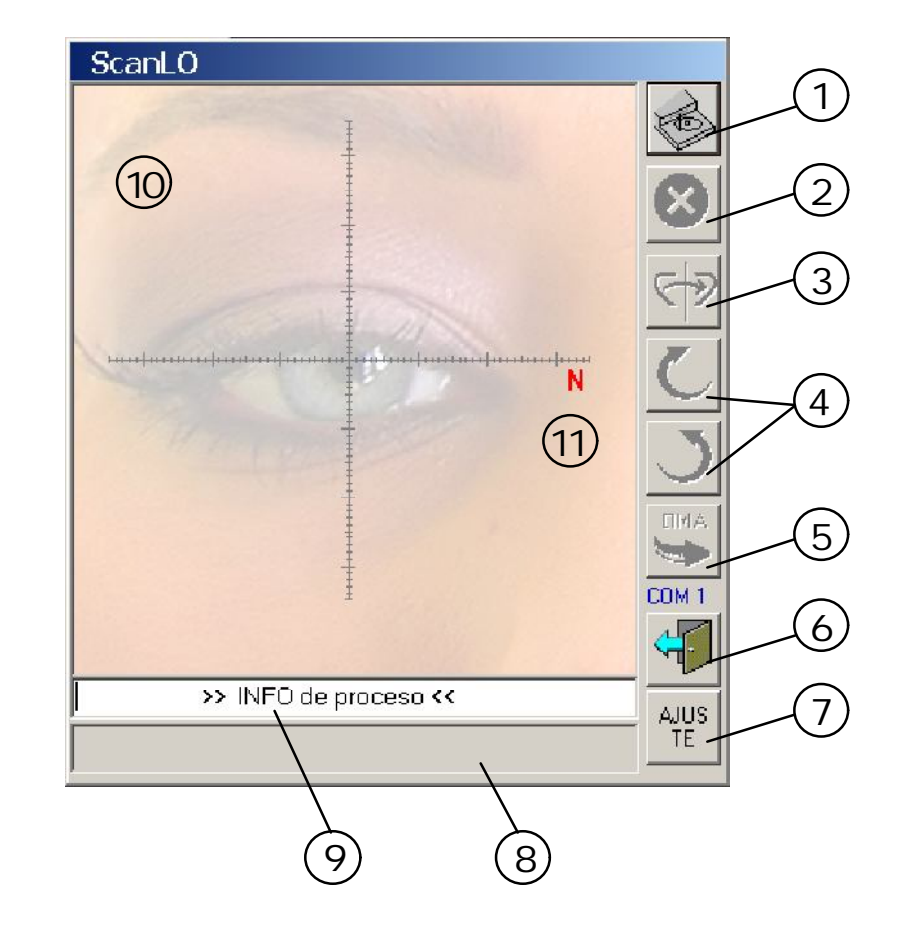

#### 4.1 Descripción del interface de software

50

- 1. Inicio lectura de la lente
- 2. Detener lectura de la lente
- 3. Realizar simetría especular de la lente
- 4. Realizar giro de la lente a izq. o dch.
- 5. Enviar forma de lente mediante protocolo OMA
- 6. Salir de la aplicación ScanLO
- 7. Ajustar puertos de comunicaciones
- 8. Barra de progreso de lectura
- 9. Ventana de información
- 10. Ventana de visualización de formas
- 11. Referencia Nasal

#### 4.2 Como leer una lente

Abra la aplicación que vaya a utilizar para realizar televisel (tipo Prats Online, otros)

- Abra la aplcación ScanLO
- · Coloque palpador en posición de reposo si no lo está

• Verifique que el indicador de estado está en ambar (sino es así, póngase en contacto con el disrtribuidor)

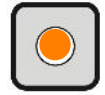

 Coloque plantilla, lente o lente demo (como llevan todas las monturas nuevas) en el soporte de lentes del ScanLO y asegúrelo mediante el fijador magnético. En el caso que esté sucia la goma del soporte, utilice Alcohol (Nunca ACETONA)

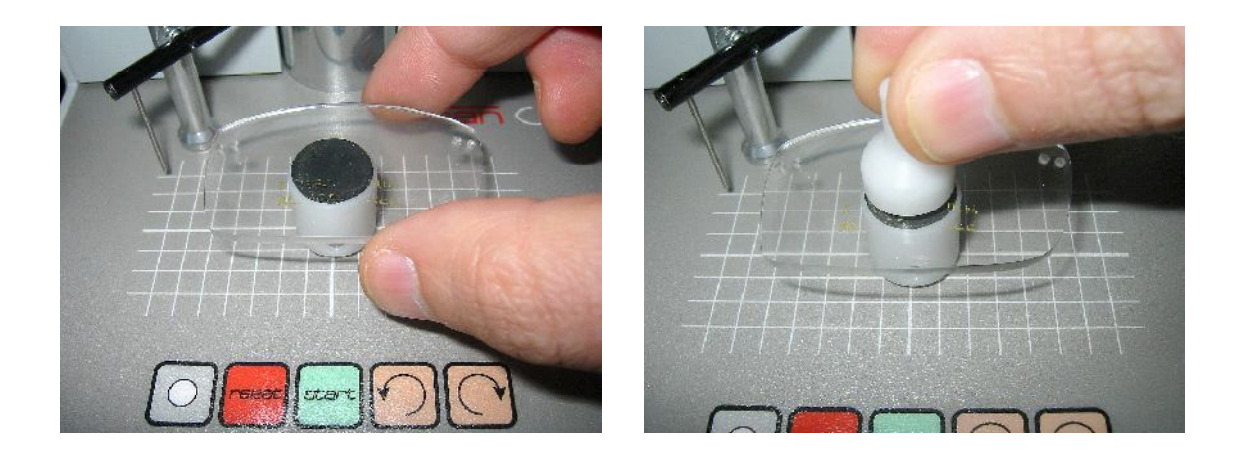

• Ajuste la orientación de la forma o lente tal como está en la montura, girando la lente mediante los botones de giro.

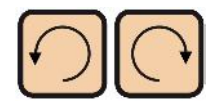

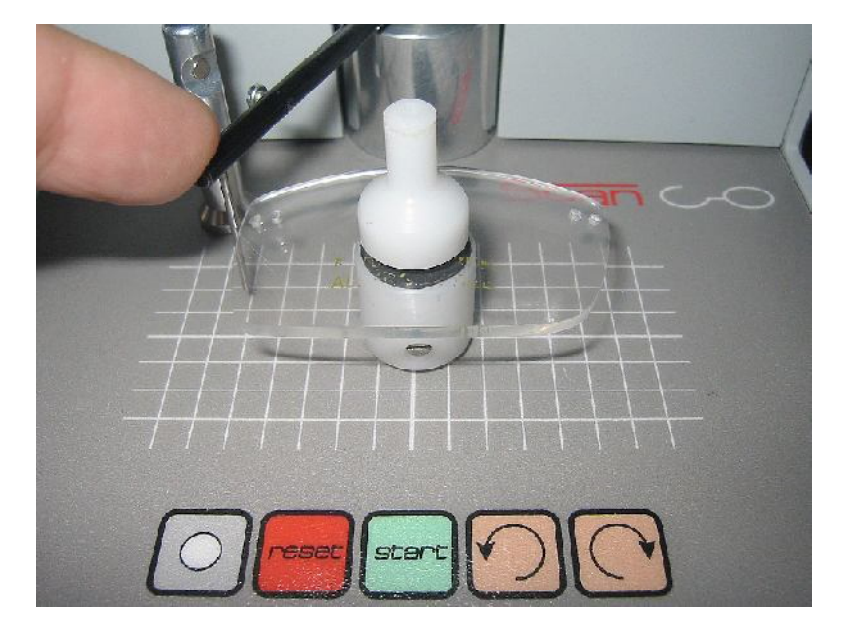

Coloque el brazo de lectura suavemente junto al borde de la forma.

- · El indicador de estado pasará a verde
- Apriete el botón de scaneo de forma

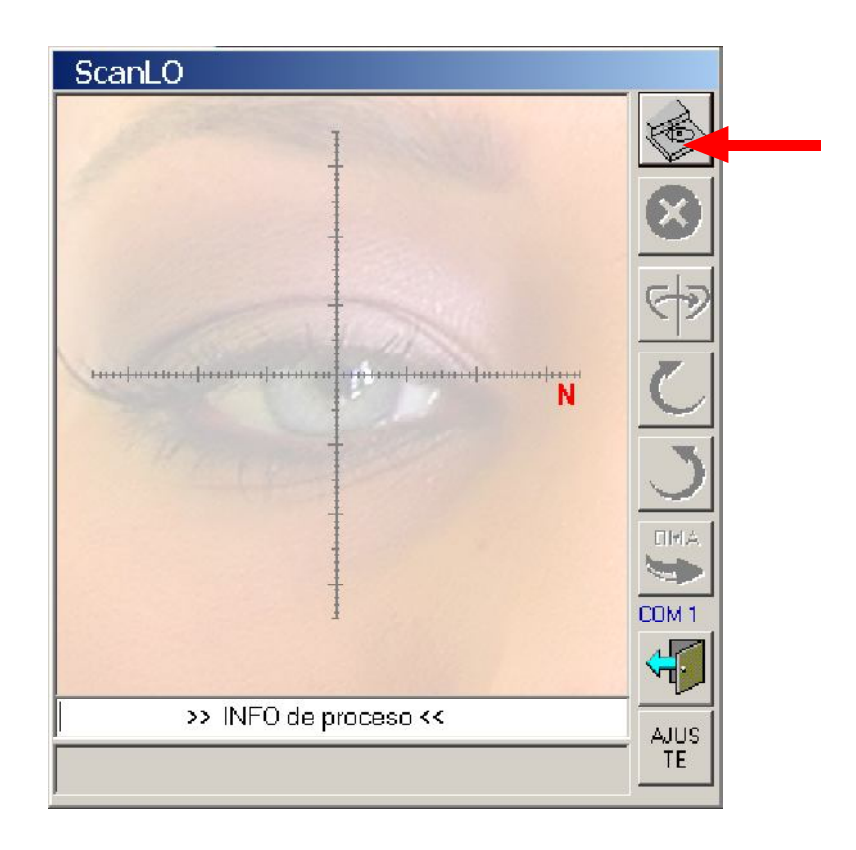

Cuando aparezca **pulse start** en la ventana de información, Apriete **start** en el ScanLO

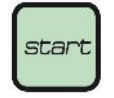

20

• El ScanLO hará una lectura de la forma o lente y aparecerá la forma dibujada en la ventana del programa

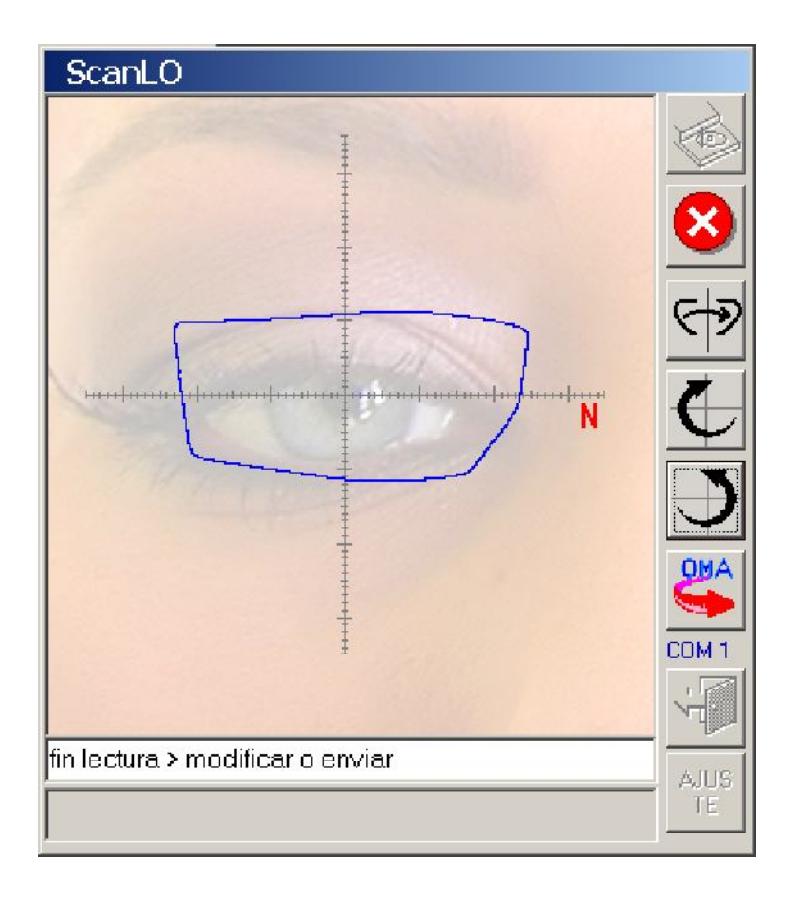

• Una vez realizada la lectura, podrá realizar una serie de ajustes previo al envío de los datos si es necesario.

#### 4.3 Ajustes

50

 Ajuste la simetría especular en caso de que esté leyendo una forma o lente izquierda para colocarla en base al Nasal indicado en la ventana con la letra N. Es decir siempre debe forma ojo derecho.

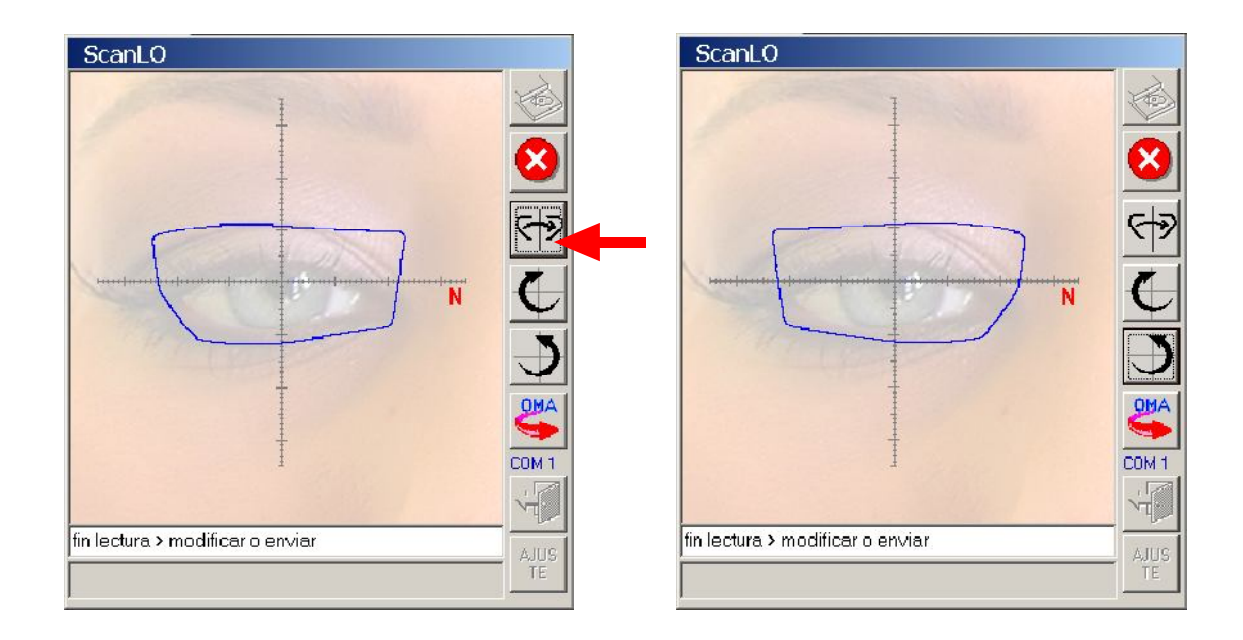

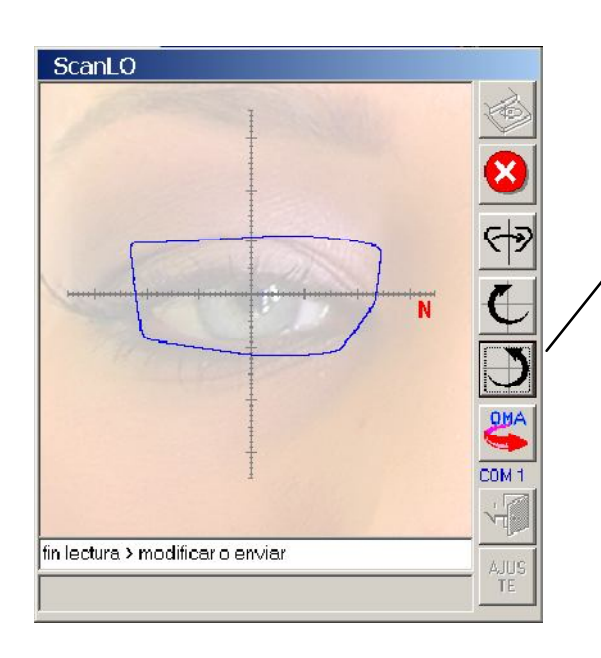

• En caso de que sea preciso afinar la orientación de la forma utilice los botones 4 y 5 de ajuste fino. (4)

#### 4.4 Envío

- Prepare la aplicación de televisel para la recepción de la forma.
- Confirme que ha realizado los ajustes necesarios y apriete OMA (5)
- · Seleccione el ajuste-tipo de montura o bien el ajuste Manual.

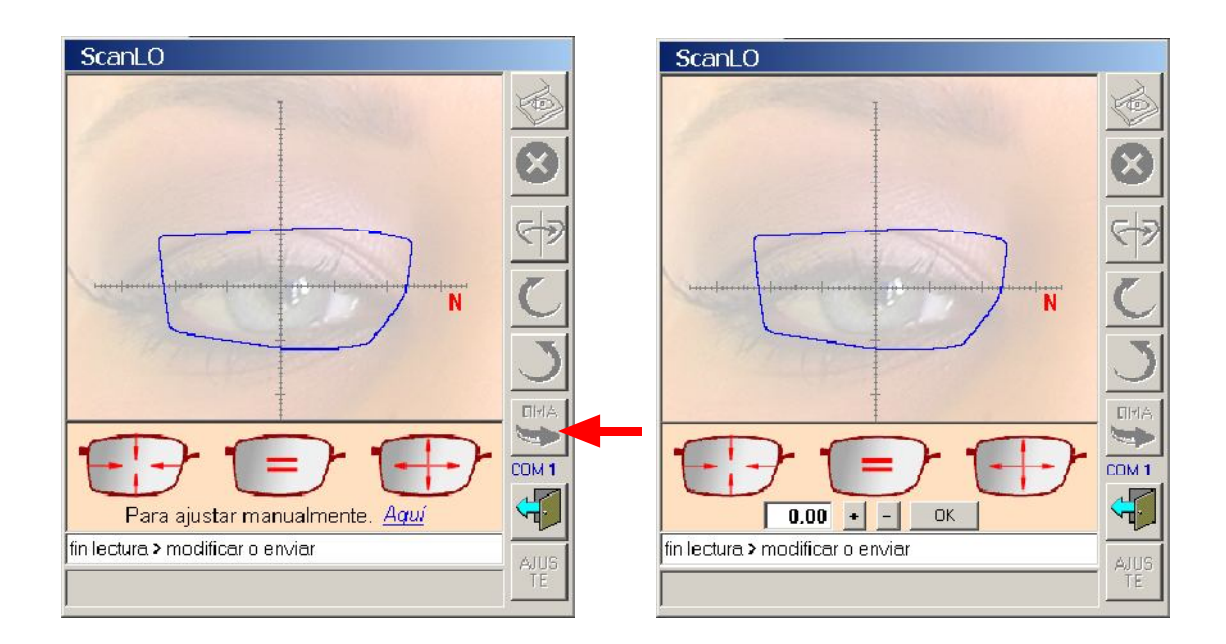

· Una vez realizado elenvío, aparecerá Envío OK en la ventana de información

NOTA: Para obtener los datos de base de montura y angulo facial para el pedido, utilice las plantillas situadas en la parte superior del ScanLO. Tabla adjunta.

## 5. Solución de problemas

#### 5.1 Ajustar puertos de comunicaciones

 Si apararece "puerto tracer no válido >Ajustar<" en la ventana de información, seleccione ajustar (10)

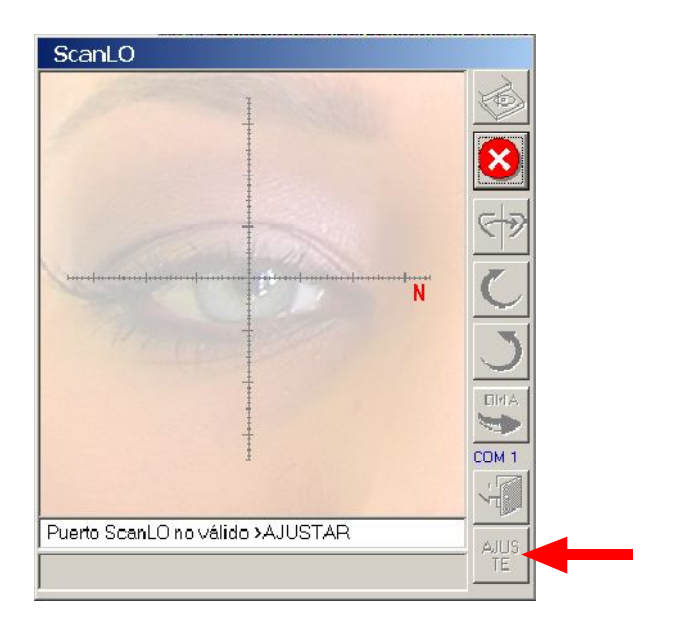

 Desconecte el puerto USB del ScanLO en caso de que esté conectado y haga clic en Aceptar

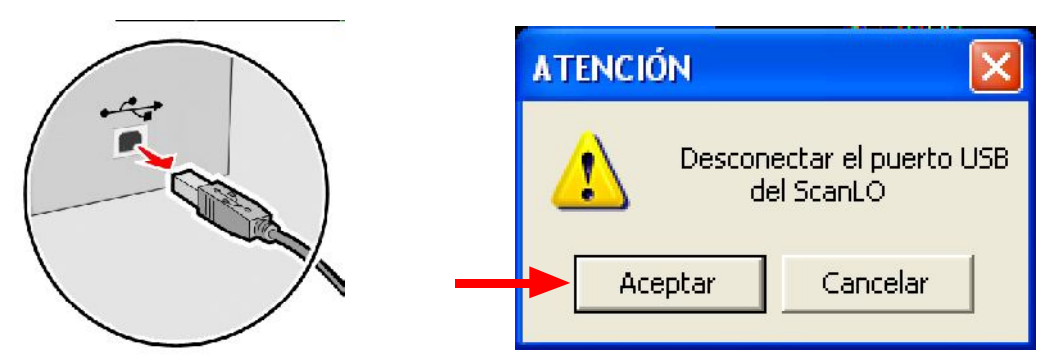

 Conecte el cable del ScanLO al puero USB, espere hasta que la ventana de Configurar Conexión (1) se cierre automáticamente. Puede tardar varios minutos

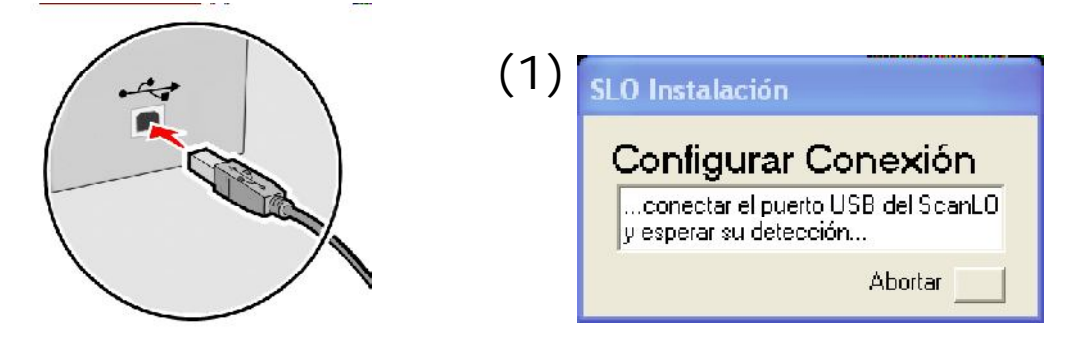

NOTA: En caso de que no se cierre pasados un par de minutos, seleccione ABORTAR y comprobar la lista de incidencias mostradas en el punto 5.2

#### **5.2 Comprobaciones importantes**

5.2.1 Ha conectado algún dispositivo USB o serie recientemente y coincide con el inicio de los problemas? en caso afirmativo desconectelo y realice el proceso de ajuste descrito en el punto 5.1

**5.2.2** Ha cambiado manualmente mediante "Administrador de dispositivos" el servicio COM de alguno de los puertos USB ? *en caso afirmativo vuelva a colocarlo como estaba anteriormente y realice el proceso de ajuste descrito en el punto 5.1* 

5.2.3 Aún no ha solucionado el problema? Desconecte el puerto usb del ScanLO cierre todas las aplicaciones y reinicie su ordenador personal. Cuando esté en servicio abra la aplicación ScanLO SIN conectar aún el puerto USB del ScanLO y proceda tal como describe el apartado 5.1

NOTA: Si aún sigue el problema póngase en contacto con el fabricante o distribuidor .

#### 5.3 Problemas envio OMA

**5.3.1** Envio forma OMA, me aparece "Envio>OK" pero mi aplicación tipo Online no recibe nada ? *Verifique que la aplicación que recibe la forma tiene el puerto de comunicaciones COM bien configurado.* 

**5.3.2** ¿Cómo se que puerto serie tengo que configurar en la aplicación que recibe el archivo de la forma ? Justo debajo de la tecla OMA deberia ver un pequeño texto donde se indica el puerto de envio, simplemente debe configurar su aplicación en este puerto.

NOTA: Si el problema persiste refierase al punto 5.2.3

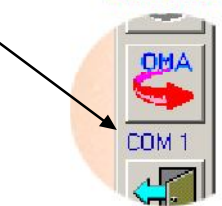

#### Consejos importantes para la utilización de su ScanLO

#### Cuando y como verificaremos el calibre escaneado!!

Debemos verificar el calibre cuando se trate de una lente compleja de coste elevado o lentes muy curvadas y grandes

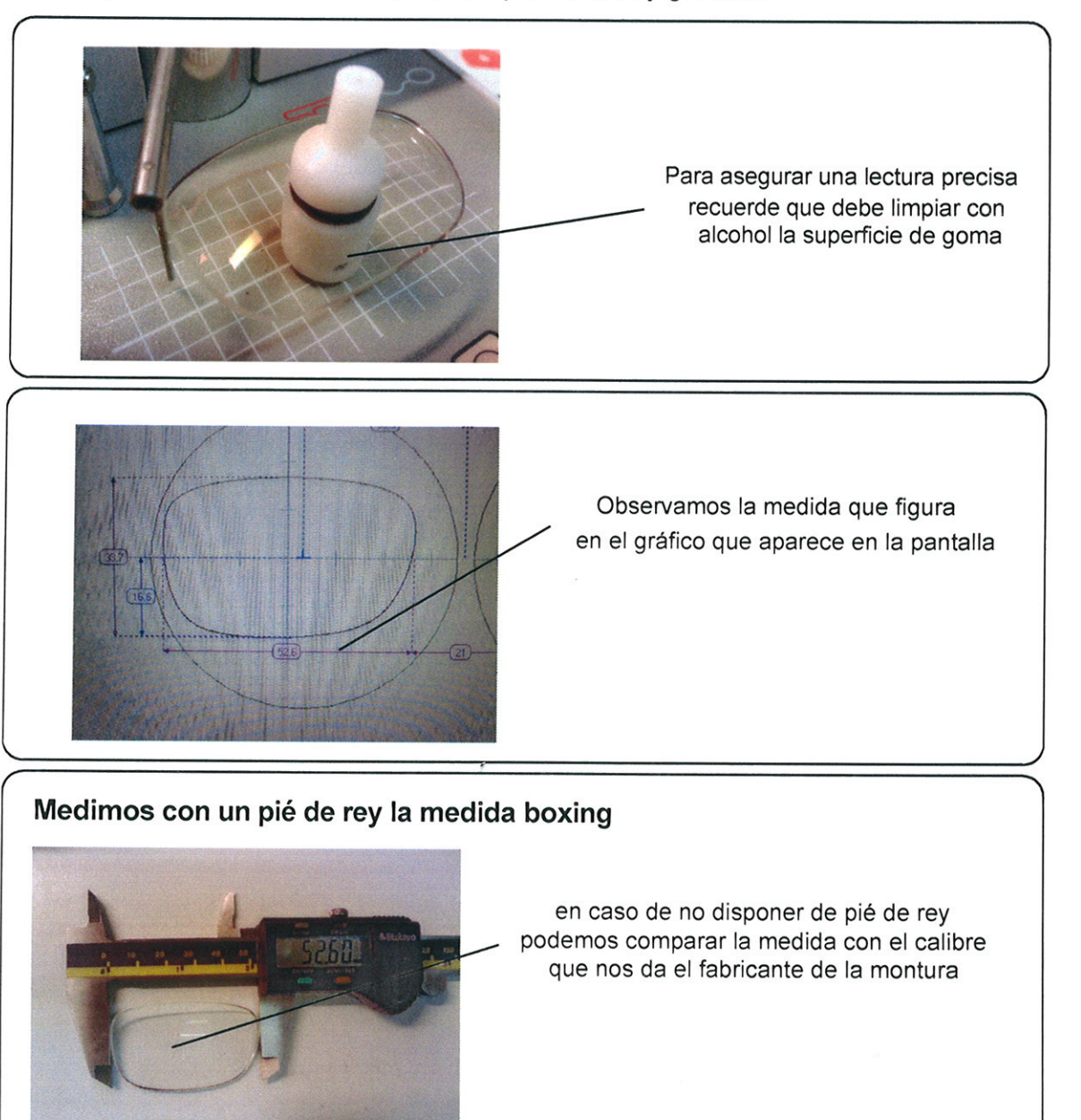

#### ATENCIÓN !!

En caso de que la lectura que figura en la pantalla sea inferior a la deseada deberemos volver a leer la forma y mandarla mas grande mediante las herramientas que dispone el programa del ScanLO !

#### PRECAUCIÓN !!

Recuerde que en la medida de lo posible *evite dejar caer el brazo de lectura* de forma brusca contra el talco o plantilla (sujételo con el dedo y acompáñelo suavemente hasta que toque en la forma que va a leer). *No juegue con el brazo de lectura cuando no está usando el ScanLO , podría alterar la precisión del instrumento!!.*